## **Google Reviews**

- 1. Sign into your **Google+** account: <u>plus.google.com/local</u>.
- 2. Type "Sitescape" in the search box in the top left corner of your page and "Utica, MI" in the box to its right. Click on the magnifying glass.
- 3. Click on the pencil icon and write your review in the **Describe your Experience** box.
- You can also rate the business on a **1 to 5 Star** scale by clicking on the stars. ★★★★★ Loved it Each star you click gives a verbal description of its value.
- 5. When you're done, click Publish.